# Arborcam MK 5 and HD PRO Instructions

### Set up instructions

- Scan Azdome app QR code
- Or type 'Azdome' into app search.
- Download Azdome app, but don't open it yet
- Go to phone wifi settings
- Look for 'Azdome M300....' in wifi
- Connect to wifi
- Enter password 12345678
- Now open the Azdome app
- On Log in page select 'skip login' on top right of screen
- Click 'allow' for next few promps
- Select 'screen dashcam' at top left
- Tick 'dashcam installed and powered on' at bottom of screen
- If wifi is connected tick box bottom of screen
- Turn off moble data.
- Touch M330 dashcam option
- Note: If you aren't getting an image, go into phone settings, Azdome app and ensure mobile data is turned off.

<section-header>

Search for the AZDOME app in the Google Play Store or Apple App Store and install it on your smartphone.

EN-14

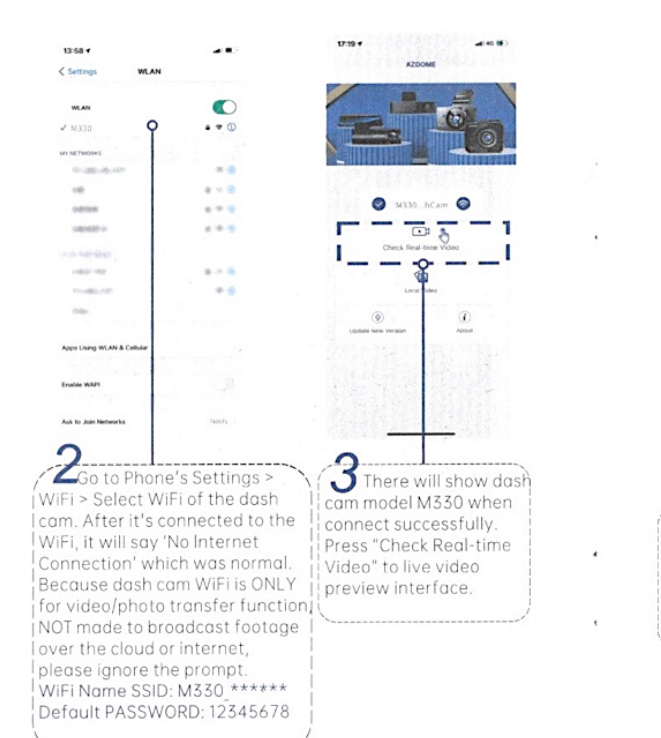

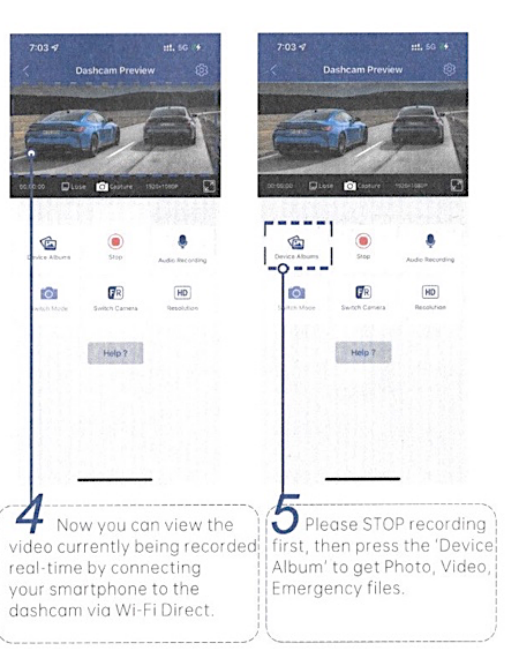

## Arborcam MK 5 and HD PRO Instructions

8.2 Download the video files into your smartphone

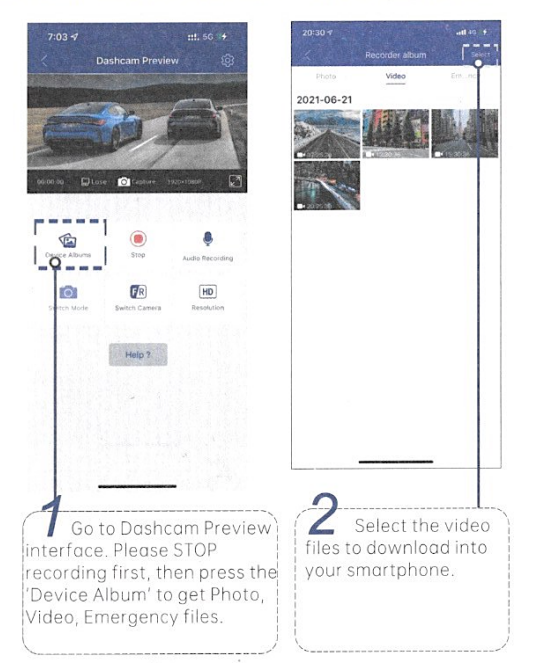

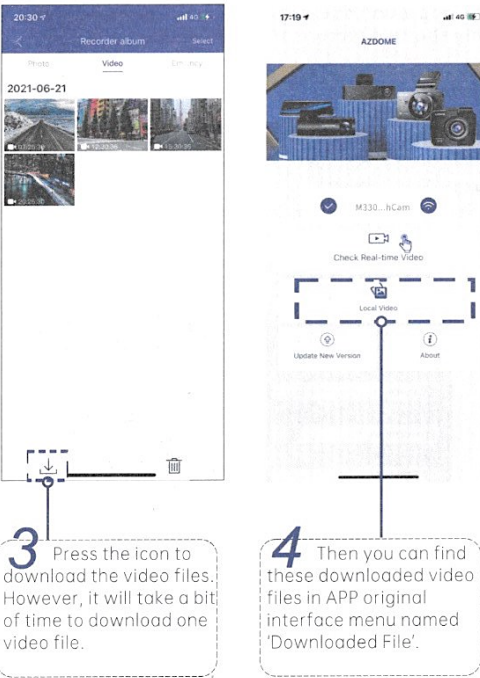

EN-17

#### For Android phones:

When installing the AZDOME APP, it will have two pop-up prompts, select 'While using the APP' to allow AZDOME to access this device's location, and select 'Allow' to allow AZDOME to access photos and media on your device. There is one extra step you will have to take for the first time. Once you connect to the WiFi of M330, it will say 'No Internet'. Which is fine. Wait about 10-15 seconds until you see the below pop up or notification. You just have to tap on the pop up notification that will show up in few seconds to select that you still want to stay connected even though there is NO Internet. Once you select this OK, you are set to go.

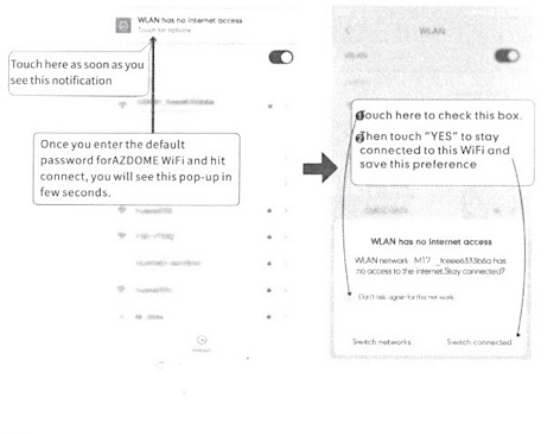

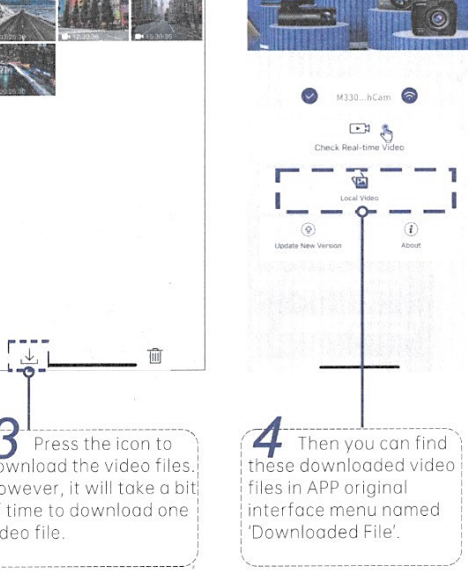

EN-18

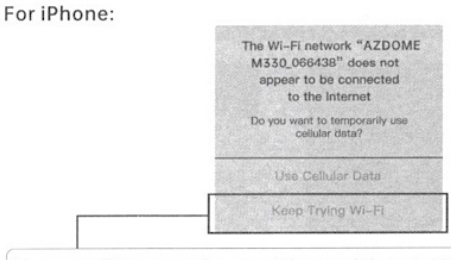

If you get this pop up for your iPhone while using WiFi feature, make sure to tap on 'Keep Trying WiFi'. Otherwise the camera will get disconnected from the WiFi and then you will have to forget the AZDOME WiFi and then start to pair again to make it work again.

### 8.3 Format Micro-SD Card

There are two ways to format Micro-SD card 1. Press and hold the WiFi button for more than 8 seconds, then release it to restore factory settings and format the memory card. When formatting is successful, a message indicating success will appear on the screen. 2. Please connect to the WiFi of this dash cam through the AZDOME APP, and then click on the settings button in the upper right corner of the real-time preview page to find the formatting menu to format this memory card.

EN-21